## Explanation of the Web-Based Operating Budget Screens

To access the operating budget web-based application, log onto MyCCP and click on the Employee tab. Under the Budget section titled "Budget <u>Submission Web Forms</u>" click on "<u>Operating Budget</u>" At this point you will see the Operating Budget Maintenance form.

| A - | Community College of Philadelphia                                                                                                    |                                                               |                  |                    |             |           |           |  |
|-----|----------------------------------------------------------------------------------------------------|---------------------------------------------------------------|------------------|--------------------|-------------|-----------|-----------|--|
|     | Hide Justifications Biology                                                                                                    | 2022-2023 Operating Budget Kequest Process                    |                  |                    |             |           |           |  |
|     | Biology -                                                                                                    | Avanable Accounts, please select from list to add      Logout |                  |                    |             |           |           |  |
|     |                                                                                                    | Biology (20011)                                               | 2010 2020        | 2020 2021          | 2021 2022   | 2022 2022 | 2022 2022 |  |
|     | Account                                                                                                    | Final Expenses                                                | Final Expenses   | Final Expenses     | Budget      | Target    | Request   |  |
|     | Faculty Salaries-Credit (6101)                                                                                                    | \$1,707,117                                                   | \$1,783,951      | \$1,774,859        | \$2,001,159 | _         |           |  |
|     | Visiting Lecturer-Credit (6105)                                                                                                    | \$234,101                                                     | \$159,779        | \$53,914           |             |           |           |  |
|     | Instructional Aide A (Calender Year) (6120)                                                                                                    | \$115,583                                                     | \$120,255        | \$123,671          | \$182,708   |           |           |  |
|     | Academic Year Credit Pool (Part-time Faculty & Overloads) (6310)                                                                                                    | \$991,193                                                     | \$1,000,985      | \$1,036,507        |             |           |           |  |
|     | Summer Faculty Pool Credit (both Full-time & Part-time, S1 & S2) (6320)                                                                                                    | \$449,186                                                     | \$480,760        | \$527,644          | 6450 700    |           |           |  |
|     | Lab Alde Han-Time (6442)                                                                                                    | \$167,847                                                     | \$148,897        | \$8,428            | \$152,720   |           |           |  |
|     | Extended Time-Administrative Project (6612)                                                                                                    | 322,325                                                       | \$19,601         | 325,619            | 66 430      |           |           |  |
|     | Employee Stinged (SED)                                                                                                    | 30,092                                                        | \$0,707<br>\$600 | \$0,900<br>(\$500) | \$0,430     |           |           |  |
|     | Corp Student Wages (6880)                                                                                                    | \$25,839                                                      | \$18.807         | (-\$500)           | \$31.042    |           |           |  |
|     | Supplies Pool (7000)                                                                                                    | \$103,759                                                     | \$75.644         | \$24.661           | \$124,160   |           |           |  |
| /   | Ereight (7071)                                                                                                    | 0100,100                                                      | \$15             | 024,001            | \$1.500     |           |           |  |
|     | Hospitality (7080)                                                                                                    | \$735                                                         | \$338            |                    | \$600       |           |           |  |
|     | Institutional and Professional Membership (7081)                                                                                                    |                                                               |                  |                    | \$225       |           |           |  |
|     | Travel Pool (7275)                                                                                                    |                                                               | \$128            |                    | \$934       |           |           |  |
| U   | Maintenance Pool (7300)                                                                                                    | \$21,778                                                      | \$33,029         | \$21,381           | \$35,000    |           |           |  |
| L 7 | Total Salaries                                                                                                    | \$3,720,083                                                   | \$3,779,004      | \$3,599,905        | \$2,376,059 |           |           |  |
|     | Total Non-Salary                                                                                                    | \$1,521,951                                                   | \$109,154        | \$46,042           | \$162,419   |           |           |  |
|     |                                                                                                    | \$5,242,034                                                   | \$3,888,158      | \$3,645,947        | \$2,538,478 |           |           |  |
| F   | <ul> <li>F</li> <li>A. Title line - informs the user of the fiscal year in which they are making an operating budget request.</li> <li>B. Select Function line. <ul> <li>The first box indicates whether the user wants the justifications displayed. It acts as a toggle switch; when selected, the justifications are hidden.</li> <li>Next, is a drop down <u>Organization (department) list</u>. This is where the user selects the organization (department) to work with. A screen refresh is generated when this selection is changed.</li> <li>The next drop down list is populated with the <u>Account Codes</u> if a user</li> </ul> </li> </ul> |                                                               |                  |                    |             |           |           |  |
|     | needs to add account code                                                                                                    | s not shov                                                    | vn in form       | . Selectin         | g an en     | try fror  | n         |  |

this list will

present the user with a panel where they can create a budget request for that Account Code.

- **C.** Displays the Organization title
- **D.** Column Header line describes the information in the detail area of the corresponding columns.
- **E.** Budget Detail Information.
  - Account Code Account Code Description with 4-digit code. This field also serves as a link for modifying or creating a budget request. When this field is clicked the user can add, modify or delete a budget request. This will modify the contents displayed in the Request and Justification fields.
  - The next three columns display final expenses of the past three fiscal years.
  - The Budget column displays the Original Approved Budget.
  - The Target column displays the Target for the next budget year.
  - The Request column displays the amount requested for the next budget year.
- **F.** Total Salaries. This line displays the total of Salary items as indicated by the row heading.
- **G.** Grand totals. This line displays the column totals for the selected Organization.

## Instructions for Entering Budget Requests

If the user has access to multiple organizations, an organization can be selected from the <u>drop down list</u> on the select function line. When this selection is changed the new budget information is displayed.

| Community College of Philadelphia                                                                            |                                           |                             |                             |                             |                     |                     |                      |  |  |
|----------------------------------------------------------------------------------------------------|-------------------------------------------|-----------------------------|-----------------------------|-----------------------------|---------------------|---------------------|----------------------|--|--|
| Prior Authoritan     Biology     V     - Available Accounts; places select from list to add     V     Logent |                                           |                             |                             |                             |                     |                     |                      |  |  |
|                                                                                                    | ASUEnglish Interpreting                   | Biology (25111)             |                             |                             |                     |                     |                      |  |  |
| Account                                                                                                    | Academic Advising<br>Academic Convoltions | 2018-2019<br>Final Exponses | 2019-2020<br>Final Expenses | 2120-2121<br>Final Expenses | 2021-2022<br>Budget | 2022-2023<br>Targat | 2022-2023<br>Request |  |  |
| Faculty Salaries-Credit (6101)                                                                               | Ace                                       | \$1,707,117                 | \$1,783,961                 | \$1,774,819                 | \$2,001,169         |                     |                      |  |  |
| Visiting Lecturer-Credit (6105)                                                                              | Adjunct institute                         | \$234,101                   | \$159,779                   | \$53,914                    |                     |                     |                      |  |  |
| Instructional Aide A (Calender Year) (6120)                                                                  | Admissions                                | \$115,583                   | \$120,255                   | \$123,671                   | \$182,788           |                     |                      |  |  |
| Academic Year Credit Pool (Part-time Faculty & Overloads) (63                                                | Adult Community Noncredit Instr.          | \$991,193                   | \$1,000,985                 | \$1,035,507                 |                     |                     |                      |  |  |
| Summer Faculty Pool-Credit (both Full-time & Part-time, S1 & 3                                               | Advanced Tech at College                  | \$449,105                   | \$480,768                   | \$527,644                   |                     |                     |                      |  |  |
| Lab Alde Part-Time (6442)                                                                                    | Arbitacture Design & Construction         | \$167,847                   | \$140,897                   | \$8,428                     | \$152,720           |                     |                      |  |  |
| Extended Time-Administrative Project (6612)                                                                  | An                                        | \$32,325                    | \$19,601                    | \$25,619                    |                     |                     |                      |  |  |
| Department Head Emolument (6520)                                                                             | Assessment Center                         | \$5,892                     | \$6,767                     | \$6,965                     | \$8,430             |                     |                      |  |  |
| Employee Stipend (5850)                                                                                      | Athletic Office                           |                             | \$500                       | (-\$500)                    |                     |                     |                      |  |  |
| Co-op Student Wages (S880)                                                                                   | Behavioral Health/Human Services          | \$25,635                    | \$18,907                    |                             | \$31,042            |                     |                      |  |  |
| Supplies Pool (7001)                                                                                         | Behavioral Science                        | \$103,769                   | \$75,644                    | \$24,661                    | \$124,160           |                     |                      |  |  |
| Freight (7071)                                                                                               | Biology                                   |                             | \$15                        |                             | \$1,500             |                     |                      |  |  |
| Hospitality (7080)                                                                                           | Beauti Of Teurissee                       | \$736                       | \$338                       |                             | \$600               |                     |                      |  |  |
| Institutional and Professional Nembership (7081)                                                             | Building Sanitas                          |                             |                             |                             | \$225               |                     |                      |  |  |
| Travel Poel (7275)                                                                                           |                                           |                             | \$128                       |                             | \$934               |                     |                      |  |  |
| Maintenance Pool (7300)                                                                                      |                                           | \$21,778                    | \$33,029                    | \$21,381                    | \$35,000            |                     |                      |  |  |
| Total Salaries                                                                                               | \$3,720,083                               | \$3,779,004                 | \$3,509,945                 | \$2,376,859                 |                     |                     |                      |  |  |
| Tetal Non-Salar                                                                                              | \$1,521,951                               | \$109,154                   | \$45,042                    | \$162,419                   |                     |                     |                      |  |  |
|                                                                                                    |                                           | \$5,242,034                 | \$3,888,158                 | \$3,645,347                 | \$2,538,478         |                     |                      |  |  |
| Click how for two of some                                                                                    |                                           |                             |                             |                             |                     |                     |                      |  |  |

## **Entering a Request or Changing a Request to an Existing Object Code**

The user clicks the account code for which they wish to enter a request or modify a request or justification (e.g. Maintenance Pool (7300)). The user is then presented with the Budget Request dialog window.

| Biology         | Cc<br>20.                        | pmmunity College of Philadelphia<br>22-2023 Operating Budget Request Process |
|-----------------|----------------------------------|------------------------------------------------------------------------------|
| Maintenance P   | Pool                             |                                                                              |
| Budget Request: |                                  |                                                                              |
| Justification:  | Justification                    |                                                                              |
| Save Changes    | Delete Clear Update Back to List |                                                                              |

Enter the **<u>Budget Request</u>** amount (whole dollars only, no decimals, no dollar signs) and enter the **<u>Justification</u>**. Click the <u>*Save Change*</u> to save your request. The Budget Maintenance Screen is then displayed with your new or modified request. The <u>*Delete*</u> button is used to delete the request. Use the Clear Update button to clear the Budget Request dialog window. Use the Back to List button to return to the complete listing of your budget.

To add an account code that doesn't currently exist for your Organization, choose it from the drop down box on the select function line. You will then be presented with a list of account codes in numerical order as shown below.

| Community College of Philadelphia<br>2022-2023 Operating Budget Request Process           Image Judget Request Process           Image Judget Accords Judget Request Process           Image Judget Request Process           Image Judget Accords Judget Request Process           Image Judget Accords Judget Accords Judget Accords Judget Accords Judget Accords Judget Accords Judget Accords Judget Accords Judget Accords Judget Accords Judget Accords Judget Accords Judget Accords Judget Accords Judget Accords Judget A                                                                                                    |                                                                                 |                                                                                                    | _                                                                                              |             |                     |                     |                      |  |  |  |
|----------------------------------------------------------------------------------------------------|---------------------------------------------------------------------------------|----------------------------------------------------------------------------------------------------|------------------------------------------------------------------------------------------------|-------------|---------------------|---------------------|----------------------|--|--|--|
| Image: Statute Advances         Biology         Image: Statute Advances         Logist           Account         Account         Account         Field Management Status (Status Accounts) (Status Accounts) (Status Ac                                                                                                    | Community College of Philadelphia<br>2022-2023 Operating Budget Request Process |                                                                                                    |                                                                                                |             |                     |                     |                      |  |  |  |
| Account         File Resultation (200)         2022-2023         2022-2023         2022-2023         2022-2023         2022-2023         2022-2023         2022-2023         2022-2023         2022-2023         2022-2023         2022-2023         2022-2023         2022-2023         2022-2023         2022-2023         2022-2023         2022-2023         2022-2023         2022-2023         2022-2023         2022-2023         2022-2023         2022-2023         2022-2023         2022-2023         2022-2023         2022-2023         2022-2023         2022-2023         2022-2023         2022-2023         2022-2023         2022-2023         2022-2023         2022-2023         2022-2023         2022-2023         2022-2023         2022-2023         2022-2023         2022-2023         2022-2023         2022-2023         2022-2023         2022-2023         2022-2023         2022-2023         2022-2023         2022-2023         2022-2023         2022-2023         2022-2023         2022-2023         2022-2023         2022-2023         2022-2023         2022-2023         2022-2023         2022-2023         2022-2023         2022-2023         2022-2023         2022-2023         2022-2023         2022-2023         2022-2023         2022-2023         2022-2023         2022-2023         2022-2023         2022-2023         2022-2023         2022-2023                                                                                                    | Pitte Justituations Biology                                                     | <ul> <li>Available Accounts; pleas</li> </ul>                                                                                          | e select from list to add -                                                                    | ¥           | Logeut              |                     |                      |  |  |  |
| Account         Turble Methanol (2001)<br>Transport Athelistants (9010)<br>Transport Athelistants (9010)<br>Faculty Salaries-Credit (9113)<br>(1) Uniting Lacture-Credit (9113)<br>Uniting Lacture-Credit (9113)<br>Uniting Lacture-Credit (9113)<br>Uniting Lacture-Credit (9113)<br>Uniting Lacture-Credit (9113)<br>Uniting Lacture-Credit (9113)<br>Uniting Lacture-Credit (9113)<br>Uniting Lacture-Credit (9113)<br>Uniting Lacture-Credit (9113)<br>Uniting Lacture-Credit (9113)<br>Uniting Lacture-Credit (9113)<br>Uniting Lacture-Credit (9113)<br>Uniting Lacture-Credit (9114)<br>Uniting Lacture-Credit (9114)<br>Uniting Lacture-Credit (9115)<br>Uniting Lacture-Credit (9115)<br>Uniting Lacture-Cred |                                                                                 | - Available Accounts; please                                                                                                    | select from list to add                                                                        |             |                     |                     |                      |  |  |  |
| Faculty Satelies-Credit (0191)         Faculty Satelies-Credit (0191)         \$2,001,159           Multing Lackar-Credit (0192)         Faculty Satelies-Credit (0191)         \$12,001,159           Multing Lackar-Credit (012)         Faculty Satelies-Credit (013)         \$12,001,159           Handchard Ade A. (Calender Year) (6120)         Faculty Satelies-Credit (014)         \$12,001,159           Academic Year (6120)         Faculty Satelies-Credit (014)         \$12,001,159           System of Toxiuty Pro-Credit (0100)         Faculty Satelies-Credit (014)         \$152,720           Lab Aske Fast-Time (642)         Valies (Latinur Vaa-Credit (018))         \$152,720           Systeme for Satelies         Faculty Satelies-Credit (018)         \$152,720           Extended Time-Administrative-Project (0100)         Valies (Latinur Vaa-Credit (018))         \$152,720           Extended Time-Administrative-Project (0510)         Valies (Latinur Vaa-Credit (018))         \$152,720           Extended Time-Administrative-Project (0100)         Valies (Latinur Vaa-Credit (018))         \$152,720           Extended Time-Administrative-Project (0510)         Valies (Latinur Vaa-Credit (018))         \$152,720           Extended Time-Administrative-Project (0100)         Intervisional Add A (Calender Yaa)(6120)         \$152,720           Stage Ford (0001)         Factoris Add (Calender Yaa)(6120)         \$11,842         <                                                                                                    | Account                                                                         | Full-Time Administrative(500<br>Temporary Administrative(500                                                                           | 1)<br>110)                                                                                     |             | 2021-2022<br>Budget | 2022-2023<br>Target | 2022-2023<br>Request |  |  |  |
| Nating Lachara Credit (1913)         Packity National Alac Credit(1913)         Image: National Alac Alac Credit(1914)         Street (1914)           Instructional Alde Al (Calender Year) (1912)         Feb Time Check(1914)         Street (1914)         Street (1914)           Summer Faulty Pool-Credit (1904) Full-time & Part-time, 51 & 52) (1920)         Valiting Latture / Double (1915)         Street (1914)         Street (1914)           Lab Alar Faulty Pool-Credit (1904) Full-time & Part-time, 51 & 52) (1920)         Valiting Latture / Double (1915)         Street (1914)         Street (1914)           Lab Alar Faulty Pool-Credit (1904) Full-time & Part-time, 51 & 52) (1920)         Valiting Latture / Double (1915)         Street (1914)         Street (1914)           Lab Alar Faulty Fault-credit (1914)         Valiting Latture / Double (1915)         Street (1914)         Street (1914)         Street (1914)           Lab Alar Fault Faulty Fault-credit (1914)         Valiting Latture / Double (1915)         Street (1914)         Street (1914)         Street (1914)           Dagestrament Fault Faulty Fault (1915)         Interview (1912)         Street (1914)         Street (1914)<                                                                                                    | Faculty Salaries-Credit (6101)                                                  | Faculty Salaries-Credit(6101                                                                                                    | 0                                                                                              |             | \$2,001,169         |                     |                      |  |  |  |
| Instructional Ada A (Calender Year) (6120)         Full-Time Classifie(114)         \$162.718         \$162.718           Academic Yaar Class Pool (Partime Faculty & Ovarioads) (6310)         Valime Classifie(114) <td>Visiting Lecturer-Credit (6105)</td> <td>Faculty Salaries-Non-Credit</td> <td colspan="4">Faculty Salaries-Non-Credit(6102)</td> <td></td>                                                                                                    | Visiting Lecturer-Credit (6105)                                                 | Faculty Salaries-Non-Credit                                                                                                    | Faculty Salaries-Non-Credit(6102)                                                              |             |                     |                     |                      |  |  |  |
| Academic Year Coald Point (Partime Faculty & Overloads) (5:11)         Full Inter Liberative(114)         Inter Liberative(114)                                                                                                    | Instructional Aide A (Calender Year) (6120)                                     | Full-Time Counselor(6103)                                                                                                    | Full-Time Counselor(6103)                                                                      |             |                     |                     |                      |  |  |  |
| Summer Forulty ProJ-Credit (both Full-time & Part-line, 51 & 52) (6326)         Valids (Lathurk / Cold)(1915)         \$162,728           Lah Alds Part Time (542)         Valids (Lathurk / Cold)(1915)         \$162,728         \$162,728           Lah Alds Part Time (542)         Valids (Lathurk / Cold)(1915)         \$162,728         \$162,728           Digatiment Triade Enclument (550)         Instrument (560)         Instrument (560)         \$162,728         \$162,728           Enclose (1003)         Instrument (510)         Instrument (510)         \$162,728         \$162,728           Supplement Triade Enclument (550)         Instrument (510)         Instrument (510)         \$162,728         \$162,728           Supplement Triade Enclument (550)         Instrument (510)         Instrument (510)         \$162,728         \$162,728           Suppleme Ford (7001)         Released Time-Other Projecti(151)         \$17,642         \$17,642           Suppleme Ford (7001)         Full Time Condition(302)         \$17,842         \$11,503           Inself Enclose (1004)         Full Time Condition(302)         \$11,542         \$11,542           Inself Enclose (1004)         Full Time Condition(302)         \$11,542         \$11,542           Inself Enclose (1004)         Full Time Condition(302)         \$11,543         \$110           Inself Enclose (1004)                                                                                                    | Academic Year Credit Pool (Part-time Faculty & Overloads) (6310)                | Full-Time Librarian(6114)                                                                                                    |                                                                                                |             |                     |                     |                      |  |  |  |
| Lab Alas Part-Time (1442)         Valid guidant invest-trade(150)         \$152,720         \$152,720           Extended Time-Administrative Depict (16512)         Valid guidant invest-trade(1512)         \$152,720         \$152,720           Extended Time-Administrative Depict (16512)         Valid guidant invest-trade(1512)         \$162,720         \$162,720           Extended Time-Administrative Depict (16512)         Valid guidant invest-trade(1512)         \$18,431         \$162,720           Employee Stepend (950)         Intervisional Alid & (Calarder Vac)(152)         \$18,431         \$162,720           Supplies Prof.(1003)         Intervisional Alid & (Calarder Vac)(152)         \$11,642         \$11,642           Supplies Prof.(1003)         Release Time(1513)         \$11,642         \$11,642         \$11,642           Supplies Prof.(1003)         False Time Condicated (501)         \$11,642         \$11,642         \$12,8416           Projubity, (1009)         Release Time(1612)         \$12,6416         \$11,642         \$11,642           Valid Calarder Vac Profiles (False)         False Time Condicated (501)         \$11,642         \$12,6416           Projubity, (1009)         Release Time(1512)         \$12,6416         \$12,6416         \$12,6416           Valid Calarder Vac Profiles (False)         Release Time Condidicated (202)         \$12,814         \$12,810                                                                                                    | Summer Faculty Pool-Credit (both Full-time & Part-time, S1 & S2) (6320)         | Visiting Letturer-Credit(6105                                                                                                    |                                                                                                |             |                     |                     |                      |  |  |  |
| Extended Time-Administrive Popiet (6512)         Valid (Safari Common(017))         Image: Common Common Com                                                                                                    | Lab Alde Part-Tima (6442)                                                       | Visiting Lacturer-Watt-Credit                                                                                                    |                                                                                                | \$152,720   |                     |                     |                      |  |  |  |
| Opportent Haid Endunant (5520)         Instructional Aits A (Calender Yar (SE20))         \$8.438            Employee Stiped (5550)         Instructional Aits A (Calender Yar (SE20))         \$8.438            Employee Stiped (5550)         Release Time(SE12)         \$18.438            Supplexe Dial (SE30)         Release Time(SE12)         \$12.438            Supplexe Dial (SE30)         Release Time(SE12)         \$12.438            Supplexe Dial (SE30)         Release Time(SE12)         \$12.438            Supplex Dial (SE30)         Release Time(SE12)         \$12.438            Height SE11         Full Time Classified (SE01)         \$12.438             Height SE11         Full Time Classified (SE01)         \$12.438         \$22.438         \$22.438         \$22.438         \$22.438         \$22.438         \$22.538         \$22.538         \$22.538         \$22.538         \$22.538         \$22.538         \$22.538         \$22.538         \$22.538         \$22.538         \$22.538         \$22.538         \$22.538         \$22.538         \$22.538         \$22.538         \$22.538         \$22.538         \$22.538         \$22.538         \$22.538         \$22.538         \$22.538         \$22.538         \$22.538         \$22.538 </td <td>Extended Time-Administrative Project (6812)</td> <td>Visiting Centerer Counselors</td> <td></td> <td></td> <td></td> <td></td>                                                                                                    | Extended Time-Administrative Project (6812)                                     | Visiting Centerer Counselors                                                                                                    |                                                                                                |             |                     |                     |                      |  |  |  |
| Employee Stipend (950)         Referend (950)         Stip (810)         Stip (810)                                                                                                    | Department Head Emolument (6520)                                                | Instructional Aide A (Calenda                                                                                                    |                                                                                                | \$8.433     |                     |                     |                      |  |  |  |
| Co-op Binders Wages (\$800)         Release Time(\$13)         \$11.842           Supplies Pool (\$001)         Release Time(\$130)         \$12.842           Yeady (\$871)         Release Time Conduct(\$12)         \$12.842           Hespitality (\$000)         Full Ener Conduct(\$12)         \$13.803           Hespitality (\$100)         Full Ener Conduct(\$12)         \$13.803           Hespitality (\$100)         Full Ener Conduct(\$12)         \$13.803           Hespitality (\$100)         Full Ener Conduct(\$12)         \$13.803           Incel Float (\$12,51)         Summer Facally Real-Deal(\$2,61]         \$50.003           Maintanance Pool (\$200)         \$12.801         \$32.029         \$21.361           Maintanance Pool (\$200)         \$32.029         \$21.361         \$33.000           Total Non-Salary         \$3.520.903         \$31.770.64         \$3.009.856         \$23.84.850           Total Non-Salary         \$1.521.951         \$109.154         \$46.842         \$162.418           Club kers for top of page         \$5.242.034         \$3.08.150         \$3.043.347         \$2.53.84.05                                                                                                    | Employee Stipend (5850)                                                         | Instructional Aide B (Academ                                                                                                    | vic Year((6121)                                                                                |             |                     |                     |                      |  |  |  |
| Supplies Prod (1003)         Failure State (1003)         \$122.116         \$122.116           Freight (7007)         Full me Classified (\$201)         \$12.116         \$15.01           Freight (7007)         Full me Classified (\$201)         \$1.500         \$1.500           Insel Exercise Conder Production (\$202)         \$22.51         \$1.500         \$1.500           Insel Exercise Conder Vision (Section (Section (                                                                                                    | Co-op Student Wages (\$800)                                                     | Released Time(6131)                                                                                                    |                                                                                                | \$31,042    |                     |                     |                      |  |  |  |
| Field (7071)         Field (Field (5001))         \$1.501           Hougiste (7071)         Fuel Time Condited (5001)         \$51.501           Hougiste (7001)         Academic Year Credit Prof.         \$500           Inter Condition (2000)         Academic Year Credit Prof.         \$51.501           Inter Condition (2001)         Burmer Paculty Post-Condit (2001) Part. How 5 Part. How 5 Part. Ho                                                                                                    | Supplies Pool (7031)                                                            | Released Time-Other Project                                                                                                    |                                                                                                | \$124,160   |                     |                     |                      |  |  |  |
| Hespitality (700)         Line Condition (2002)         Solution         Solution <thsolution< th="">         Solution         <ths< td=""><td>Freight (7071)</td><td>Full-Time Classified (\$201)</td><td>\$1,500</td><td></td><td></td></ths<></thsolution<>                                                                                                    | Freight (7071)                                                                  | Full-Time Classified (\$201)                                                                                                    | \$1,500                                                                                        |             |                     |                     |                      |  |  |  |
| Institutional and Professional Nombardhip (7081)         5225           Travel Pool (7215)         Summer Fact Under Net grad the Pact besit (2014)         512           Travel Pool (7215)         S127         S123.029         5225           Maintenance Pool (7201)         S127         S12.029         522.021         S13.000           Textel Pool (7210)         S12.774         S12.302         S12.376,059         S12.376,059           Textel Non-Salary         S1,272,033         S1,779,064         S1,509,345         S12.376,659           Textel Non-Salary         S1,521.351         S195,154         S45.642         S162.419           Cluck here for top of page         S5,242.034         S3,049,316         S3,045,347         S2.338,478                                                                                                    | Hespitality (708))                                                              | Futh time Confidential (6202)<br>Anadamic Year Cradit Deal (                                                                           | Full-Time Confidential (0202)<br>Associate Year Crark Red (Red Stee Excube 8 Conductor (Chill) |             |                     |                     |                      |  |  |  |
| Travel Poel (7215)         \$124         \$124         \$934           Maintenance Fool (7200)         \$21,776         \$23,029         \$21,381         \$33,000           Maintenance Fool (7200)         Tetal Salaries         \$3,720,003         \$3,770,004         \$3,500,916         \$2,376,650           Total Non-Salary         \$1,521,951         \$109,154         \$46,842         \$162,419           Cluck here for top of page         \$5,482,034         \$3,683,147         \$2,538,475                                                                                                    | Institutional and Professional Nembership (7081)                                | Academic Tear Credit Pool (Part-time Patisity & Overoads) (6510)<br>Summer Early Paul-Credit (both Ext-done & Part-done 31 & 520(5120) |                                                                                                |             | \$225               |                     |                      |  |  |  |
| Maintanance Pool (7201)         \$21,77.8         \$33,029         \$21,321         \$33,000           Tetal Salaries         \$33,779,064         \$3,599,065         \$23,769,659         \$23,8659           Total Non-Salary         \$1,371,351         \$106,154         \$46,842         \$162,2419           Cluck here for top of page         \$5,242,014         \$3,049,150         \$3,045,347         \$2,33,478                                                                                                    | Travel Pool (7215)                                                              |                                                                                                    | \$1/8                                                                                          |             | \$934               |                     |                      |  |  |  |
| Tetal Soluries         \$3,720,083         \$3,779,064         \$3,599,365         \$2,376,659           Total Non-Salary         \$1,371,951         \$195,154         \$45,842         \$162,419           St, 502,034         \$3,680,156         \$3,645,347         \$2,538,478                                                                                                    | Maintenance Pool (7303)                                                         | \$21,778                                                                                                    | \$33,029                                                                                       | \$21,381    | \$35,000            |                     |                      |  |  |  |
| Tetal Non-Salary         \$1,321,321         \$109,154         \$46,042         \$162,419           S5,242,034         \$5,083,150         \$5,083,347         \$2,538,475                                                                                                    | Tetal Salaries                                                                  | \$3,720,083                                                                                                    | \$3,779,004                                                                                    | \$1,509,945 | \$2,376,859         |                     |                      |  |  |  |
| \$5,242,034 \$3,883,158 \$3,645,347 \$2,538,478 Click here for top of page                                                                                                    | Tetal Non-Salary                                                                | \$1,521,951                                                                                                    | \$109,154                                                                                      | \$45,042    | \$162,419           |                     |                      |  |  |  |
| Click here for top of page                                                                                                    |                                                                                 | \$5,242,034                                                                                                    | \$3,888,158                                                                                    | \$3,645,347 | \$2,538,478         |                     |                      |  |  |  |
|                                                                                                    | Click here for top of page                                                      |                                                                                                    |                                                                                                |             |                     |                     |                      |  |  |  |